附件 3:

## 报名及缴费二维码扫码说明

1.具体流程如下:注册(若未注册请先用手机号进行注册,并填写个人基本信息、发票信息及接收邮箱等)-个人参会注册-报名参会-普通参会代表(注册金额)-立即提交-查看发票信息和收票人邮箱-立即提交-确认-线上支付(新版首信易)-确认支付-支付方式-支付成功。

2.需要刷公务卡的学员,请先在"微信钱包-银行卡栏目"添加公务卡,再进行扫码,确认缴费选线上支付(新版首信易)-微信支付-支付方式处选公务卡账号支付)。

3.开具发票需提供单位纳税人识别号,否则无法报销,会议当场(由省医学会统一发送至邮箱(最迟会后周一发),需 自行下载打印用以报销。如邮箱没收到,也可扫报名二维码-领取电子发票-自行下载发票。